# **Mytranz**

## Mytranz ID ご利用の手引き

2023/9/1 Ver.2

Copyright © 2022 Educational Network, Inc

| 目次                           |            |
|------------------------------|------------|
| 1.Mytranzと連携するサービスについて       | p. 3       |
| 2.Mytranzとは                  | —p.4       |
| 3.Mytranz推奨環境について            | p.5        |
| 4.Mytranz IDを作成する/利用する       | p.6        |
| 5.【支援サイトの場合】                 | p.7-p.14   |
| 5.1.Mytranz IDを作成する          | р. 8-р. 12 |
| 5.2. Mytranz IDで支援サイトにログインする | p.13       |
| 5.3.支援サイトからMytranzページにアクセスする | p.14       |
|                              |            |
|                              |            |
|                              |            |
|                              |            |

| 6.作成済みのMytranz IDとご利用中の連携対象サービスを連携する     | .p.15      |
|------------------------------------------|------------|
| 7.Mytranzページへ直接ログインする                    | p.16       |
| 8.Mytranz IDでログインした<br>すべてのサービスからログアウトする | -p.17      |
| 9.Mytranzページを利用する                        | -p.18-p.19 |
| 10.パスワードを忘れた/変更したい                       | -p.20      |
| 11.Mytranz IDを忘れた/変更したい                  | -p.21      |
| 12.登録情報を変更したい                            | -p.22      |
| 13.Mytranz事務局にお問合せをする                    | -p.23-p.25 |
| 13.1.所属情報が間違っている/所属情報を変更する場合             | -p.23      |
| 13.2.連携対象サービスとの連携ができない場合                 | -p.24      |
| 13.3.その他Mytranzに関するお問合せ                  | -p.25      |
|                                          |            |

## 1. Mytranzと連携するサービスについて

このページでは、「Mytranz連携対象サービス」について説明します。

■ Mytranz IDと連携させることができる弊社のサービスを「Mytranz連携対象サービス」と呼びます。 現在「Mytranz連携対象サービス」となっているのは、以下の4つです。(2023年9月時点)

①JukuSuite

- ②中学ワーク定期テスト対策&小学学習支援サイト
- ③サイエンスムービー リカラボ

④社会科記述問題対策ムービー シャカケン

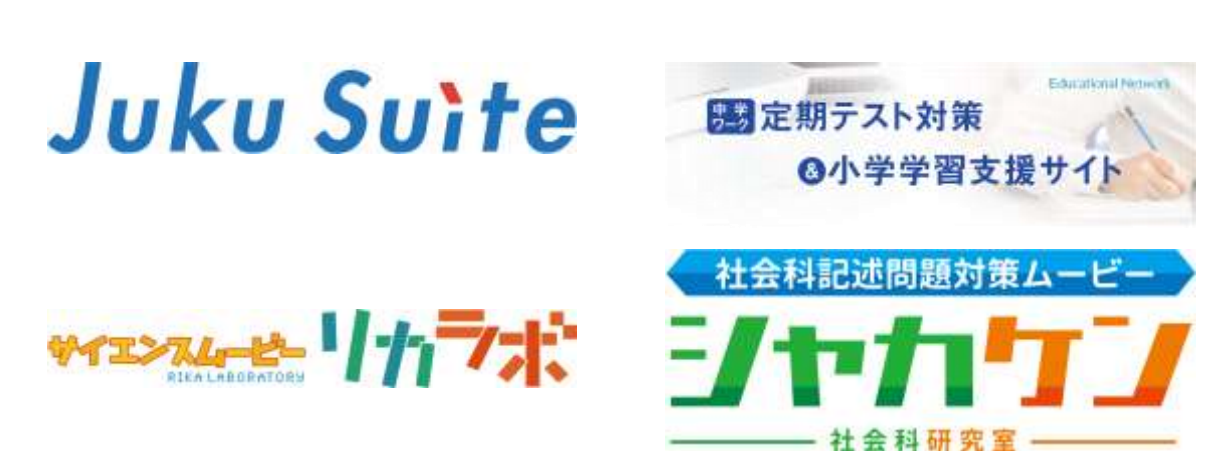

本手引きでは「Mytranz連携対象サービス」をそれぞれ以下のように記載します。

■『中学ワーク定期テスト対策&小学学習支援サイト』を「支援サイト」と記載します。
 ■『サイエンスムービー リカラボ』を「リカラボ」と記載します。
 ■『社会科記述問題対策ムービー シャカケン』を「シャカケン」と記載します。

## 2.Mytranzとは

#### Mytranzとは、統合ID・情報発信プラットフォームです。 Mytranz IDを持つことで以下の2点が可能になります。

#### ①Mytranz IDで「Mytranz連携対象サービス」を利用することができます(イメージ図①)

1つのアカウントで複数のWEBサービスが利用できるようになります。(シングルサインオン機能)
 Mytranz連携対象サービスは以下の4つです。(2023年9月時点)
 ①支援サイト ② JukuSuite ③リカラボ ④シャカケン

②「Mytranzページ」で様々な教育情報や弊社の商品・サービス情報を一覧で受け取ることができます。 教育情報や弊社の商品・サービス情報などの情報をMytranzに掲載します。 また、対談動画やアンケート企画といった、Mytranzオリジナル企画も掲載しています。

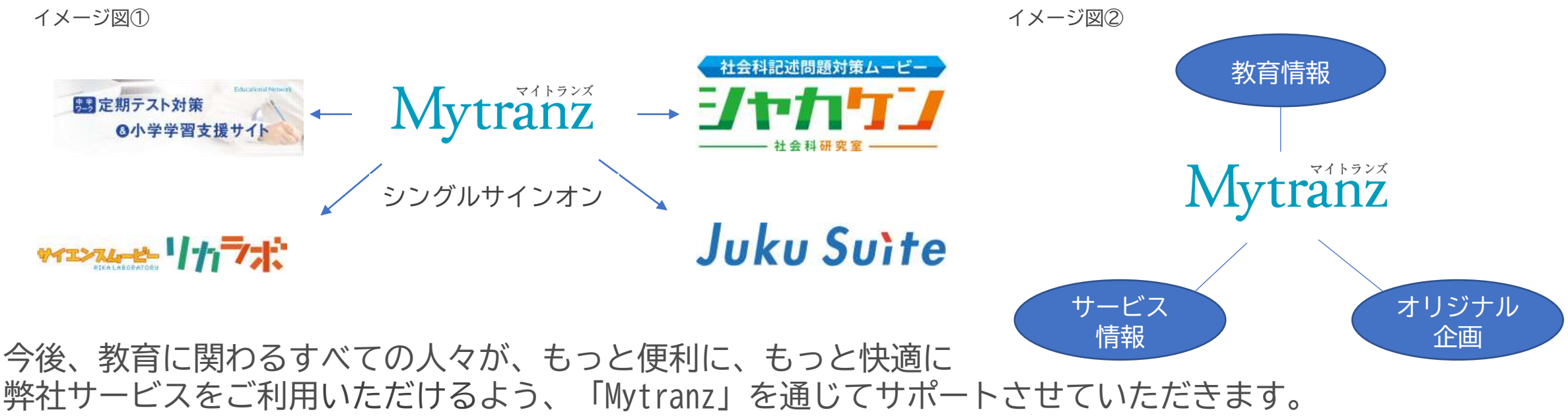

Copyright © 2022 Educational Network, In

## 3. Mytranz 推奨環境について

Mytranzは、インターネットに常時接続できる環境であれば、 お手持ちのPC・スマートフォン・タブレットでご利用できます。以下の推奨環境でご利用ください。

#### Mytranz推奨環境(2022年9月時点)

| 端末     | Windows PC           | Apple PC      | iPhoneシリーズ<br>iPadシリーズ | Andoroidスマートフォン<br>・タブレット |
|--------|----------------------|---------------|------------------------|---------------------------|
| 対応0S   | Windows10            | MacOS 10.13以上 | iOS 11以上               | Andoroid 8.0以上            |
| 対応ブラウザ | Edge最新版<br>Chrome最新版 | Safari最新版     | Safari最新版              | Chrome最新版                 |
| ネットワーク | インターネットに常時掲          | 接続できる環境       |                        |                           |

■今後、OSやブラウザ等の新バージョンへの更新により、一定期間の間、不具合が生じる可能性もございます。
 ■製品名は各社の商標、または登録商品です。

Mytranz連携対象サービスのご利用については、各サービスの推奨環境(動作環境)をご参照ください。

#### 4. Mytranz IDを作成する/利用する

次ページからはMytranz IDの作成手順およびMytranzの利用方法を説明します。 ご利用いただいている連携対象サービスのページをご参照ください。

| 5. 【支援サイトの場合】                | p.7-p.14 |
|------------------------------|----------|
| 5.1.Mytranz IDを作成する          | р.8-р.12 |
| 5.2.Mytranz IDで支援サイトにログインする  | p.13     |
| 5.3.支援サイトからMytranzページにアクセスする | p.14     |
|                              |          |

## 5.【支援サイトの場合】

次ページからは支援サイトの場合のMytranz IDの作成手順と利用方法を記載しています。

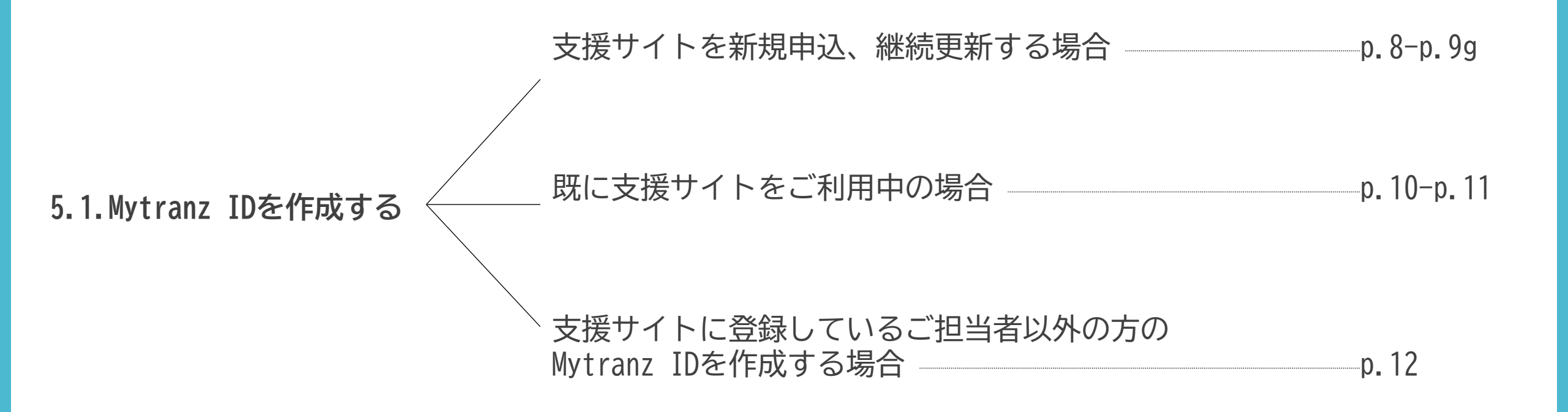

 支援サイト登録完了後に配信されるご案内メールから作成します。

5.1.【支援サイト】Mytranz IDを作成する

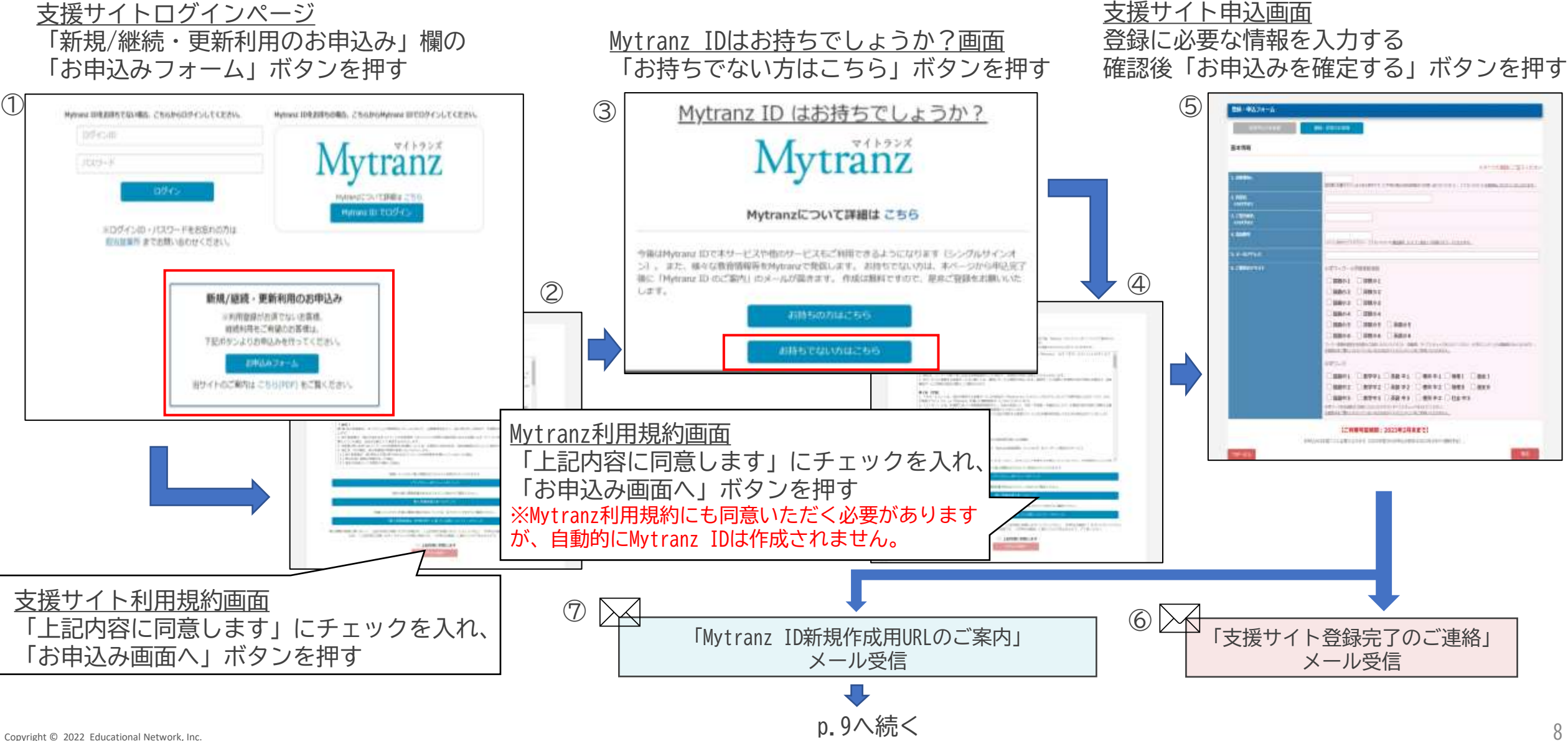

支援サイトを新規申込、継続更新する場合

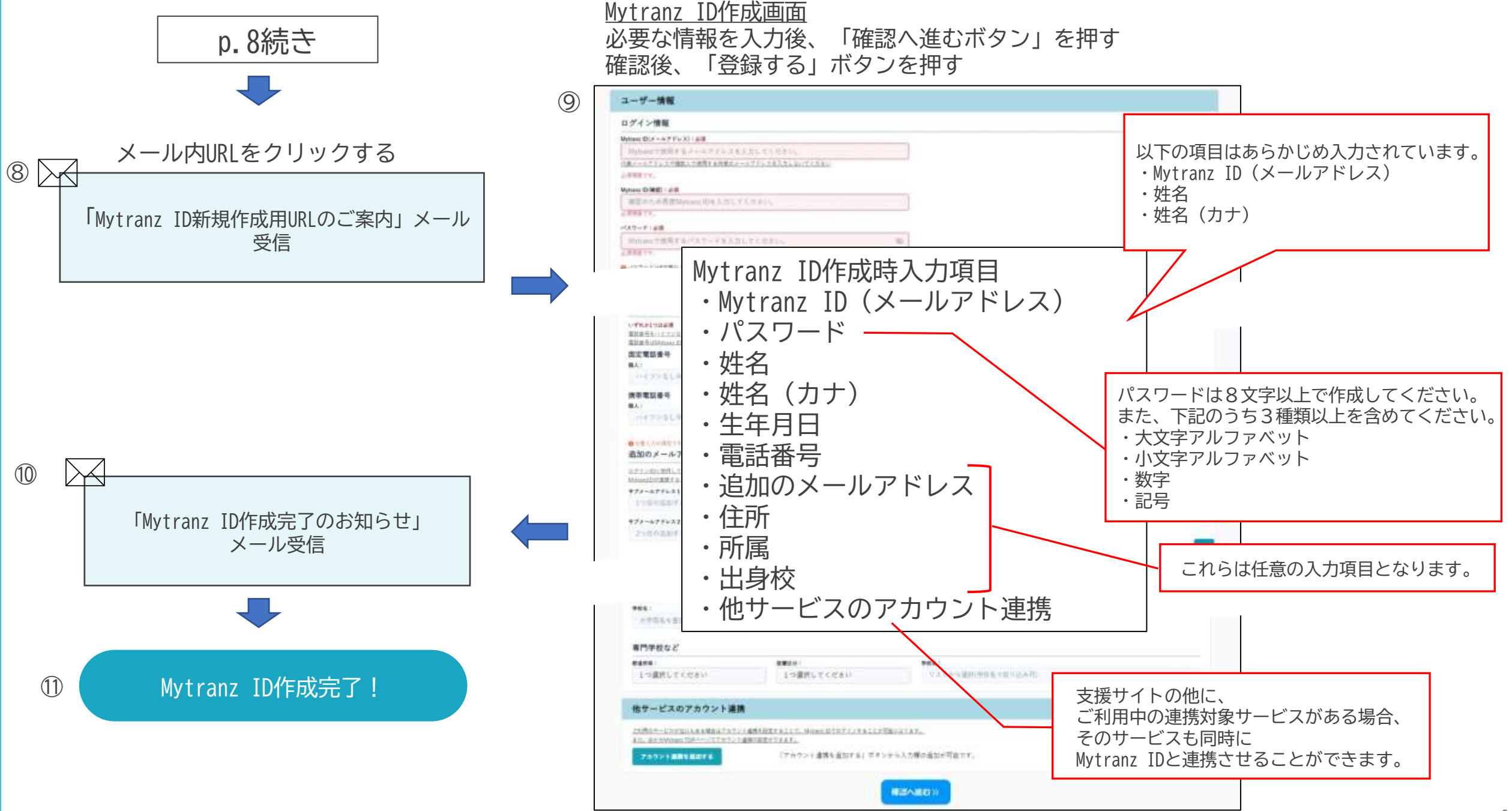

## 5.1.【支援サイト】Mytranz IDを作成する |

ご利用中の支援サイトページからMytranz IDを作成します。

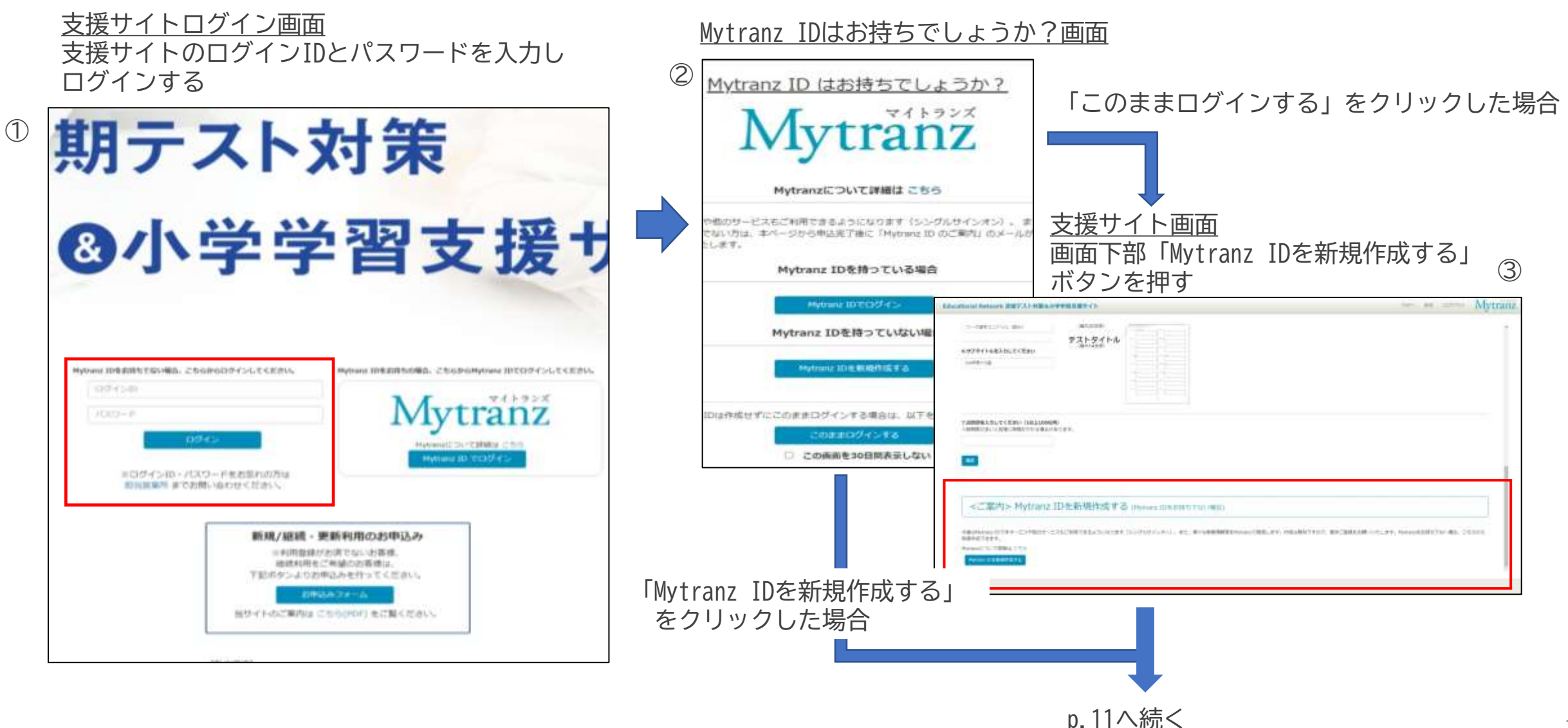

既に支援サイトをご利用中の場合

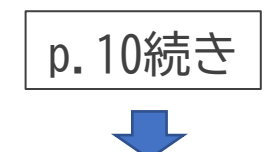

Mytranz規約画面 「利用規約に同意する」にチェックを入れ、 「次へ進む」ボタンを押す

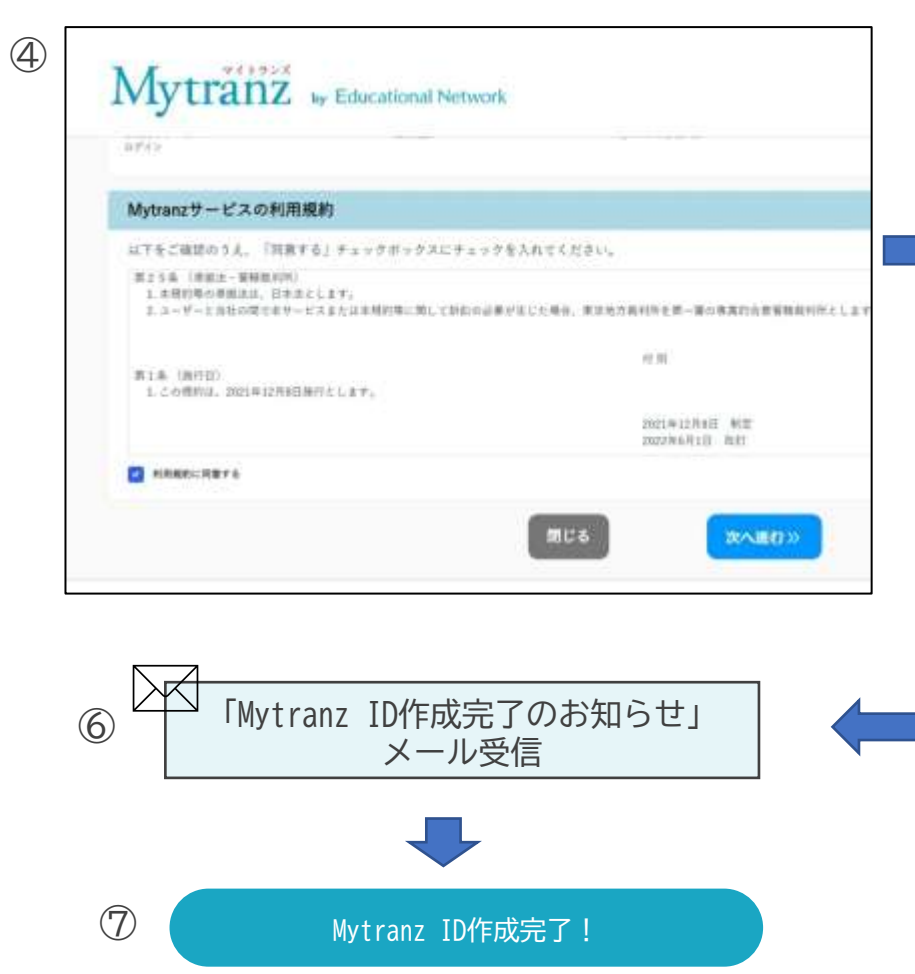

Mytranz ID作成画面 必要な情報を入力後、「確認へ進むボタン」を押す 確認後、「登録する」ボタンを押す

(5)

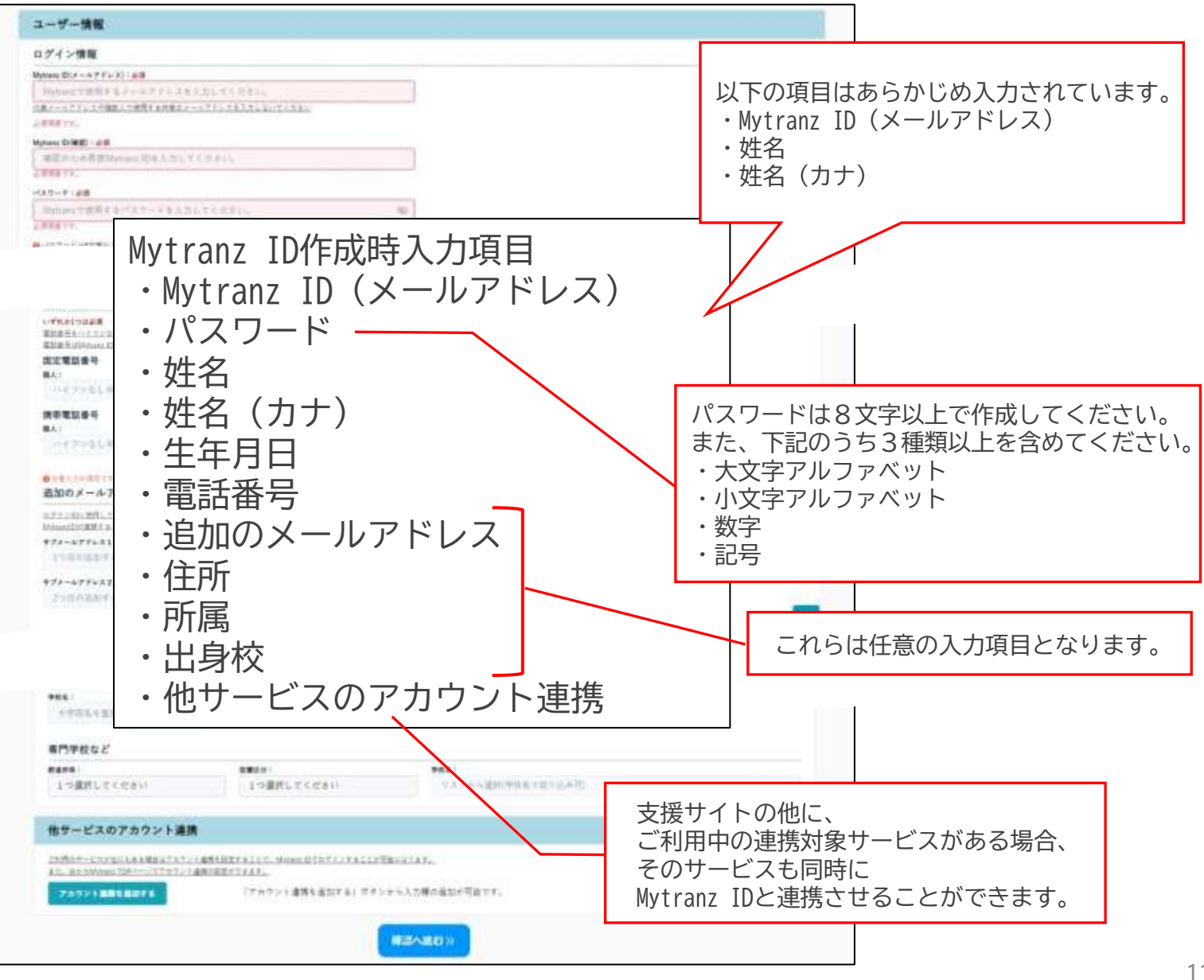

## 5.1.【支援サイト】Mytranz IDを作成する

#### 支援サイトに登録しているご担当者以外の方の Mytranz IDを作成する場合

Mytranz IDは個人単位で作成します。(塾(教室)単位、学校単位ではありません) 支援サイトにご登録いただいているご担当者の場合は、ご自身でMytranz IDの作成が可能です。 それ以外の方がMytranz IDを作成したい場合、ご自身でのMytranz IDの作成はできません(※)ので、 お手数ですが、Mytranz事務局へご連絡をお願いいたします。

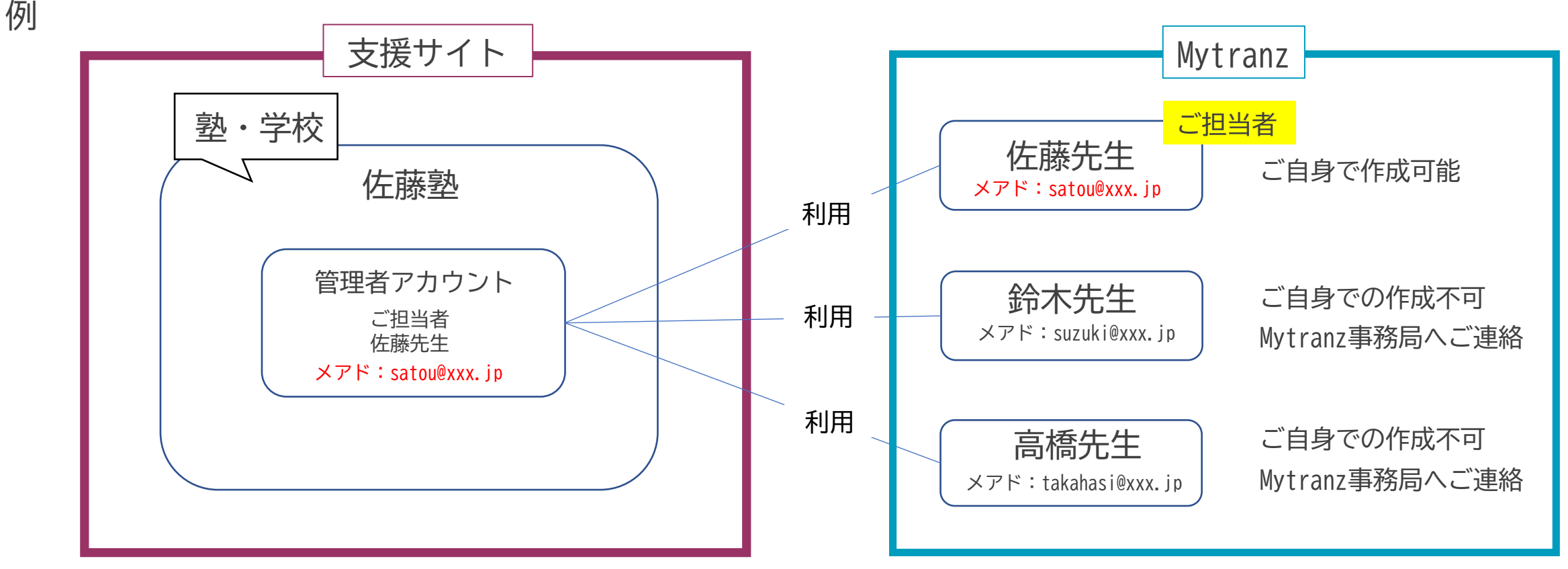

※Mytranz IDは、サービスにご登録いただいているメールアドレスで作成します。 管理者アカウントにご登録いただいているメールアドレスと、作成するMytranz IDのメールアドレスが異なる場合はご自身での作成ができません。 また、一つのメールアドレスで複数のMytranz IDを作成することもできません。 5.2.【支援サイト】Mytranz IDで支援サイトにログインする

作成したMytranz IDで支援サイトにログインするには、以下の手順に従ってください。

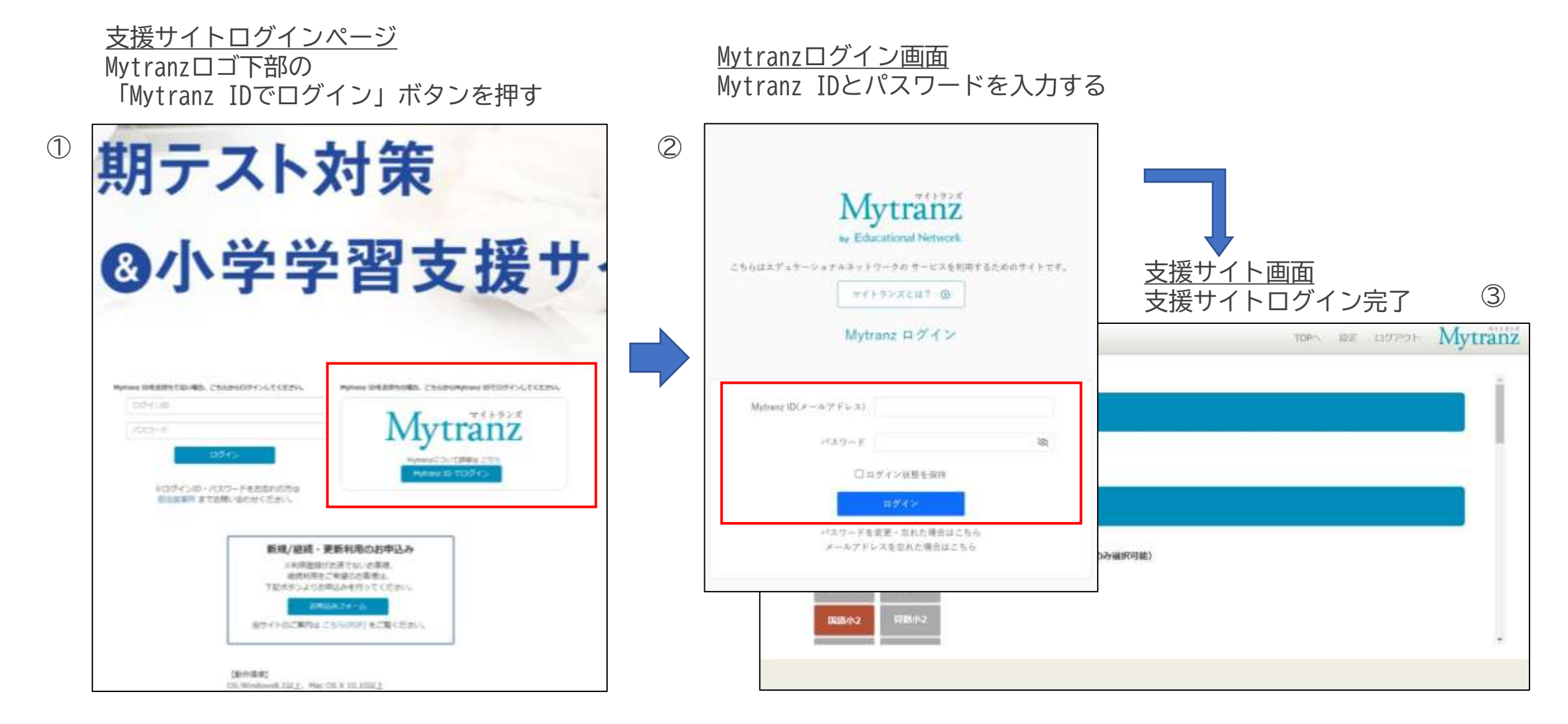

## 5.3.【支援サイト】支援サイトからMytranzページにアクセスする

#### 支援サイトページからMytranzページにアクセスするには、以下の手順に従ってください。

|   | <u>支援サイトページ</u><br>画面上部「Mytranz」ロゴをクリック |               |                                                                                                    |
|---|-----------------------------------------|---------------|----------------------------------------------------------------------------------------------------|
| 1 | 定期テスト対策&小学学習支援サイト 7                     | 70Pへ 設定 ログアウト | Mytranz                                                                                                    |
|   |                                         |               | ② Mytranzページが表示される                                                                                                    |
|   |                                         |               | Mytranz <sub>by</sub> Educational Network                                                                                                    |
|   | チェックシート (約1.6MB)                        |               |                                                                                                    |
|   | 支援ツール                                   |               | ご利用中のサービス<br>Service Avisons デスト加速点や学生変文版 155年                                                                                                    |
|   | ARしてください(ご利用可能な利用コンテンツのみ選択可能)           |               |                                                                                                    |
|   | 至782小1                                  |               | <u><u><u></u></u><u></u><u></u><u></u><u></u><u></u><u></u><u></u><u></u><u></u><u></u><u></u><u></u><u></u><u></u><u></u><u></u><u></u></u>                                                                                                    |
|   | 9 m/1×2                                 |               |                                                                                                    |
|   |                                         |               | 単位         単位         単                                                                                                    |
|   |                                         |               | メプティマ SDGsが話題なのはなぜ?                                                                                                    |
|   | Mytranzへのロクインを求められる場                    | 「合かあります。      | スラナイ いいに 1150 (1995) スラナイ いいに 1150 (1995) スラナイン いいに 1150 (1995) スラナイ いいに 1150 (1995) スラナイ いいに 1150 (1995) (1995) スラナイ いいに 1150 (1995) (1995) |

## 6. 作成済みのMytranz IDとご利用中の連携対象サービスを連携する

作成したMytranz IDと未連携の連携対象サービスがある場合、Mytranzページから連携手続きが可能です。 以下の手順に従って連携作業を行ってください。

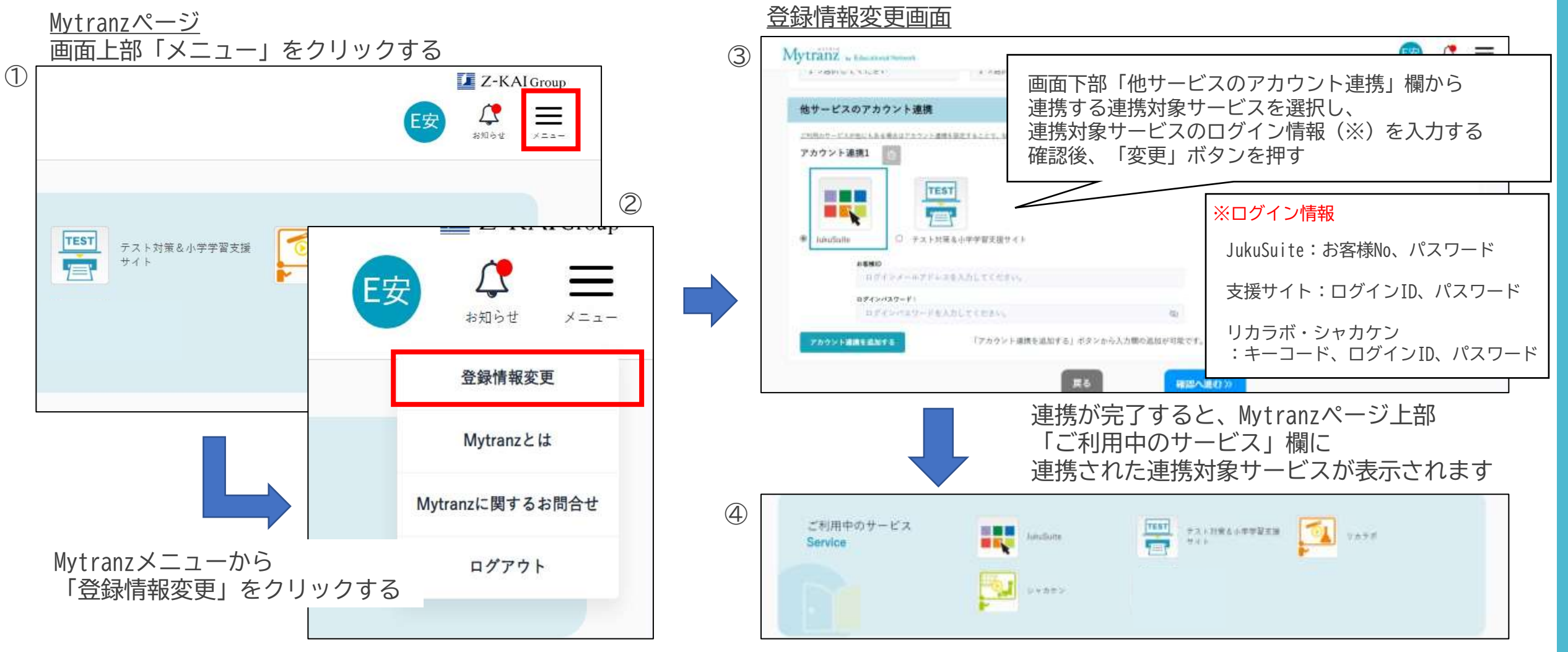

#### 7. Mytranzページへ直接ログインする

Mytranzページに直接ログインする場合は、以下の手順に従ってください。

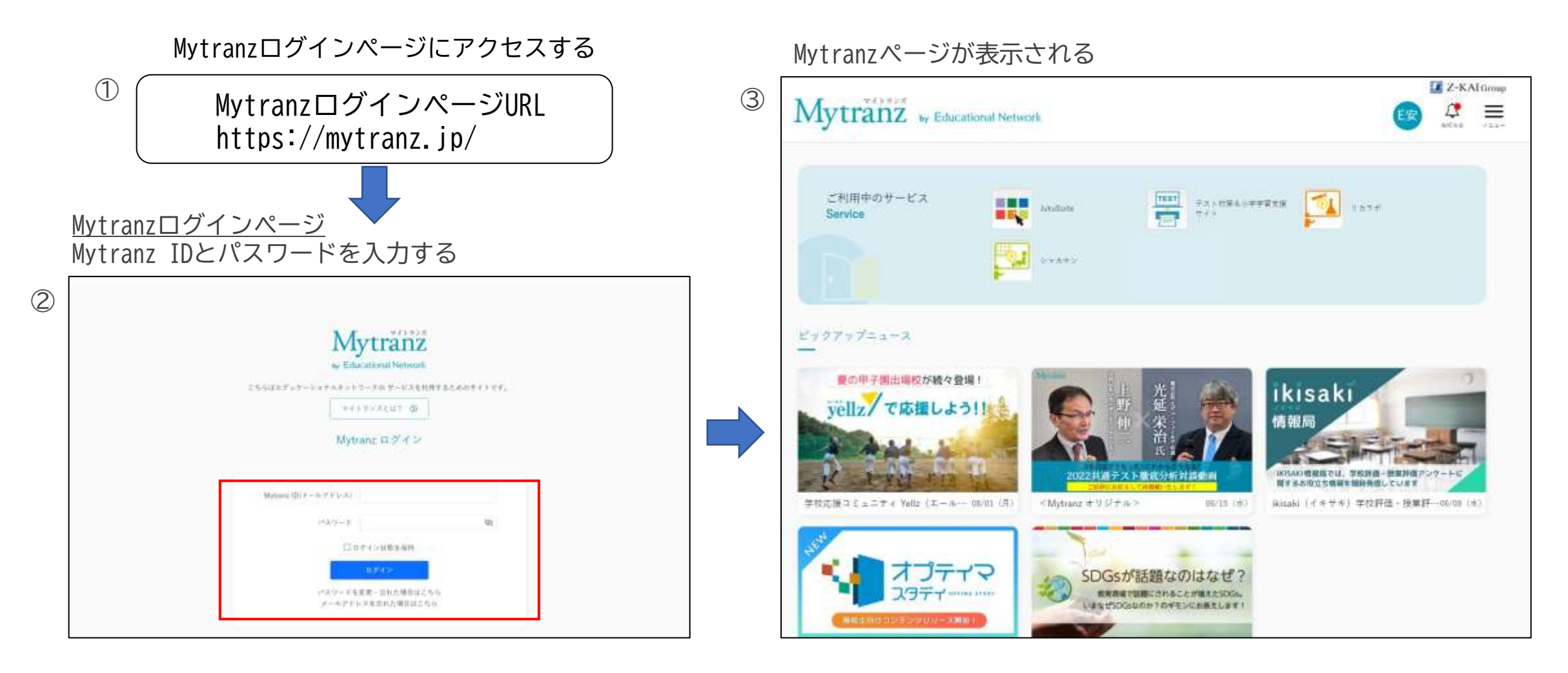

## 8. Mytranz IDでログインしたすべてのサービスからログアウトする

#### Mytranzをログアウトする場合は、以下の手順に従ってください。

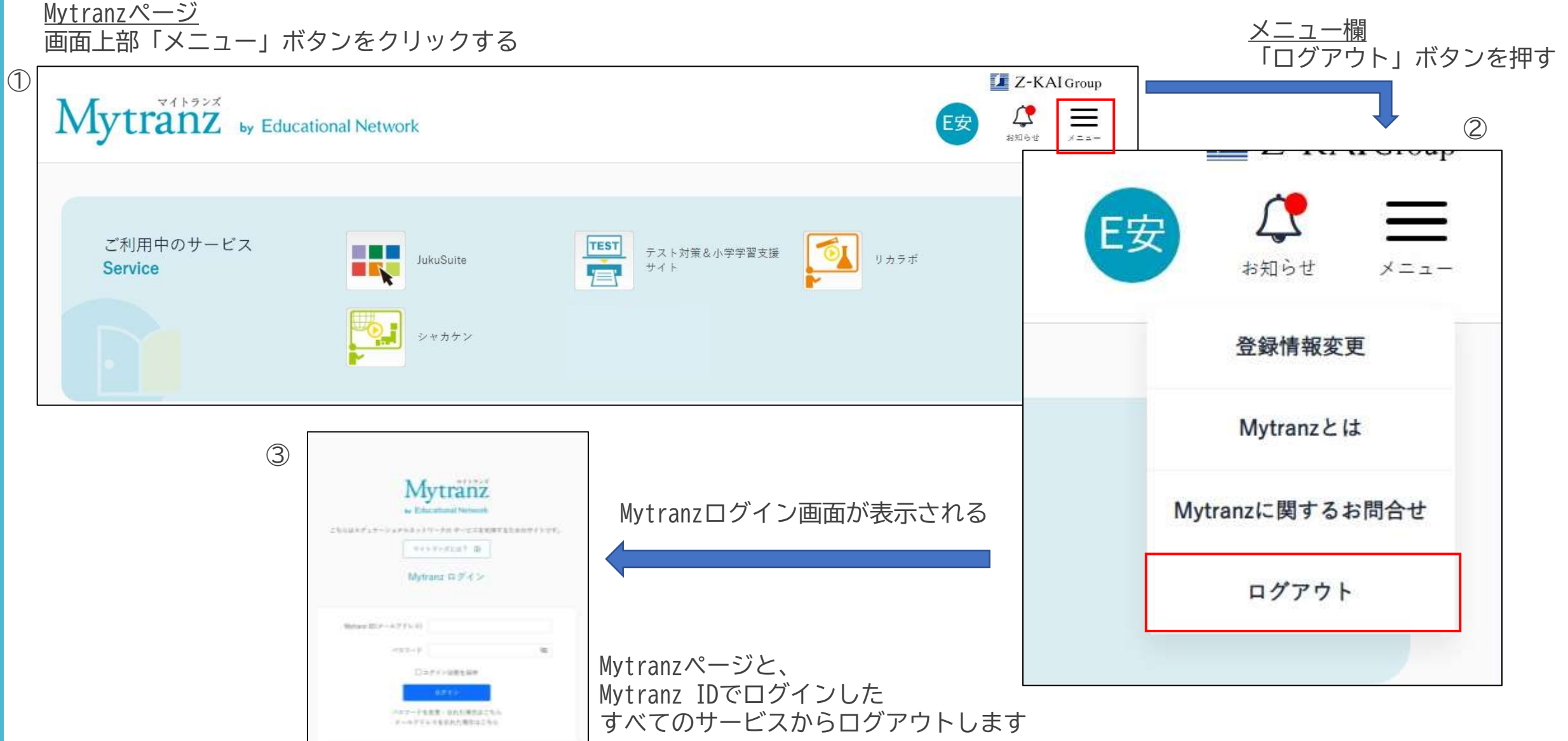

## 9.Mytranzページを利用する 1/2

ここからはMytranzページの説明となります。詳細は以下の図でご確認ください。

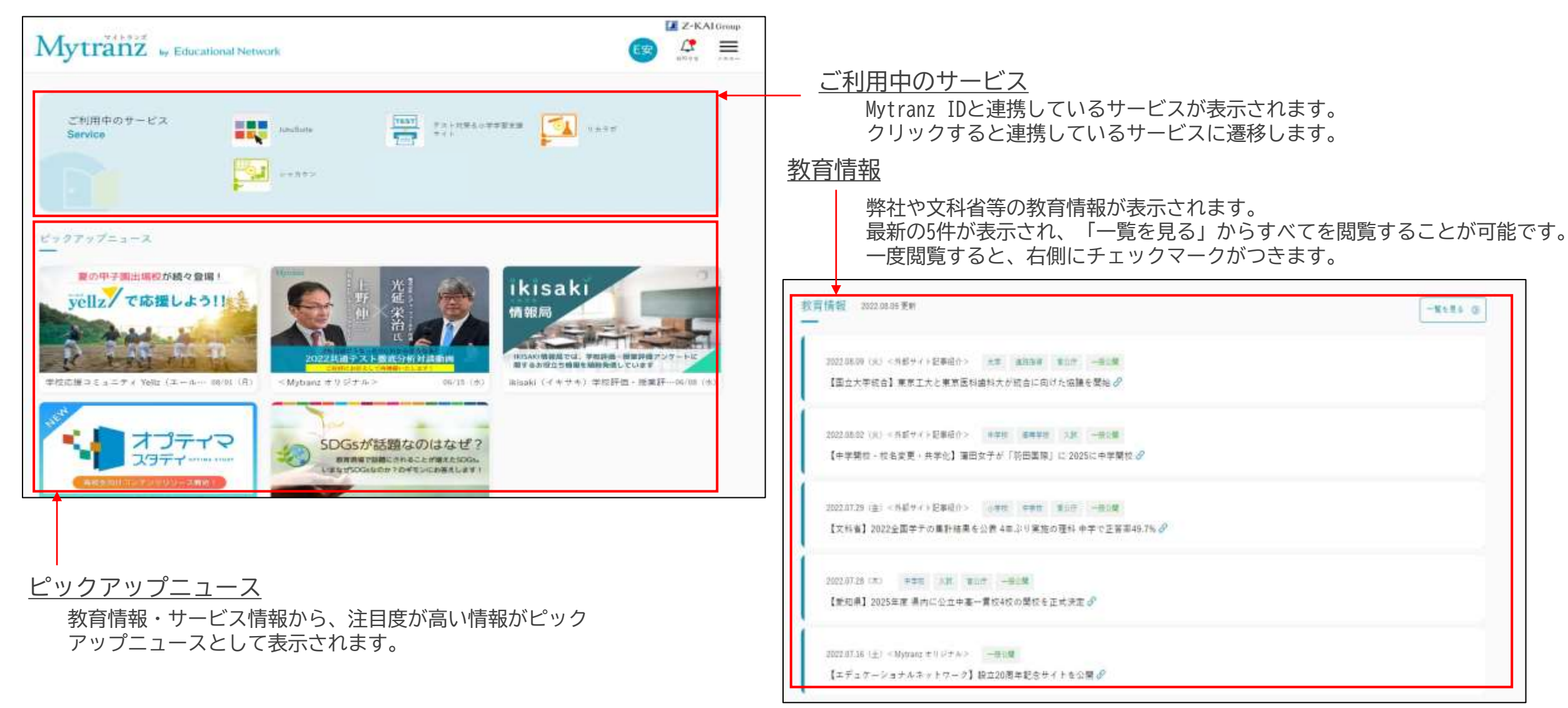

## 9.Mytranzページを利用する 2/2

| サービス情報 2022.00.01 東#                                                                                                    |                                                                                                   |
|----------------------------------------------------------------------------------------------------|---------------------------------------------------------------------------------------------------|
| 2022.01.01 (円) 学校市場コミュニテキ VWU (ニールス) (単学校) (第二0.01 (円) 2022.01.01 (円) 学校市場コミュニテキ VWU (ニールス) (第二0.01 (日) 10.01 (日) 10.01 (10.01 (10 |                                                                                                   |
| 2022.02.28(市)学校応援ユミュニティ Yeltr(エールズ) (高等学校) ための 一部公開<br>【体本川県:備法憲等学校】 硬式野校郎 2022夏の中子閣応援プロジェクト! グ                                                                                                    | <u>すべてのサー</u> b<br>弊社のWFBサ-                                                                       |
| 2022.04.09(木)芋茸類の様ポータトサイト Luka Suma(ジュクスイート)  新聞にな デネギラミング 教徒  一般分類<br>パーチャルプログラミング職業 VIRTUAL KOOVのご紹介ページを公開しました!  ダ                                                                                                    | クリックする<br>よろしけれは                                                                                  |
| 2022/0F/0F(10) Ansaki (イトマナト) 学校研想・活動評価がEEF ジェートシステム (本面) (Amarin (4ma) (4ma) (Amarin (4ma) (Amarin (4ma) (Amarin (4ma) (4ma) (4ma | オペアのサービス                                                                                          |
| 2022.04.25(注:東京東京語ボーナルマイト LANA Suite (ジムナスイート) 東梁東部 新村 一部に第<br>「夏時数村のご案内」ページを公開【取引会集領定】 Ø                                                                                                    | -                                                                                                 |
| ↓<br>サービフ<br>唐報                                                                                                    | <br>E-Staff<br>利用地理定定成化していたのでの通知<br>生活用する全部トップトルップの通知通知の<br>調・細いたのに対して、エポッツン                      |
| <u></u> 弊社の商品・サービスに関する情報が表示されます。                                                                                                    |                                                                                                   |
|                                                                                                    | Yell2 (エールズ)           PES本市場を点(サビーター)を集めまと<br>キャン上や開け後時に日けることまでき<br>を、甲目表用の機構施修器時代換めけ<br>WEBサービス |
|                                                                                                    | L                                                                                                 |

#### ビス

ービスが一覧で表示されます。 ると、サービスの紹介ページにリンクします。 ばご参照いただけますと幸いです。

| i 🖶                                                                       | ·                                                           |                                                            | <b></b>                                                                                 |
|---------------------------------------------------------------------------|-------------------------------------------------------------|------------------------------------------------------------|-----------------------------------------------------------------------------------------|
| E-Stoff                                                                   | EWORK                                                       | Schoel-Pot (スタールポット)                                       | School-Pot 学校推測システム                                                                     |
| 利用電視着電報後、「後生にもりたい」<br>も定理する全国トップドルの学典最短点の回<br>達・細胞を目的サイマートスタップ)           | 「地理業界で働きたい」「放えらは単二批<br>おたい」そんな想いたやくる。 世営業項項<br>ENORE(イーヤーナ) | 首都理内形式中学に私工、企工用料中学校<br>等等が某業!執筆と狂客で加減や世界の市<br>ドローを紹介しています。 | 教育日期からに通知時間や経営地に大学ら<br>経営局とごさまだまや現日で対応が協定<br>する学校点がにには経営会がイト。<br>Stabash Parkとな運転しています。 |
| -                                                                         |                                                             |                                                            |                                                                                         |
| $Yell_{\mathbb{Z}} \ (\Xi - s_{e} \mathbb{X})$                            | IRISAKI (オキサキ)                                              |                                                            |                                                                                         |
| 学校を応援する(ヤボーター」を集めオン<br>マイン上で挙げも低け付けることができ<br>る、学校業用の後期後望記券付合分付<br>WERサーマス | 小中国な対象として学校研究 活躍評価度<br>「帯場開かっケートンステム                        |                                                            |                                                                                         |

+

10.パスワードを忘れた/変更したい

Mytranzパスワードを忘れた、または変更する場合以下の手順に従って変更手続きを行ってください。

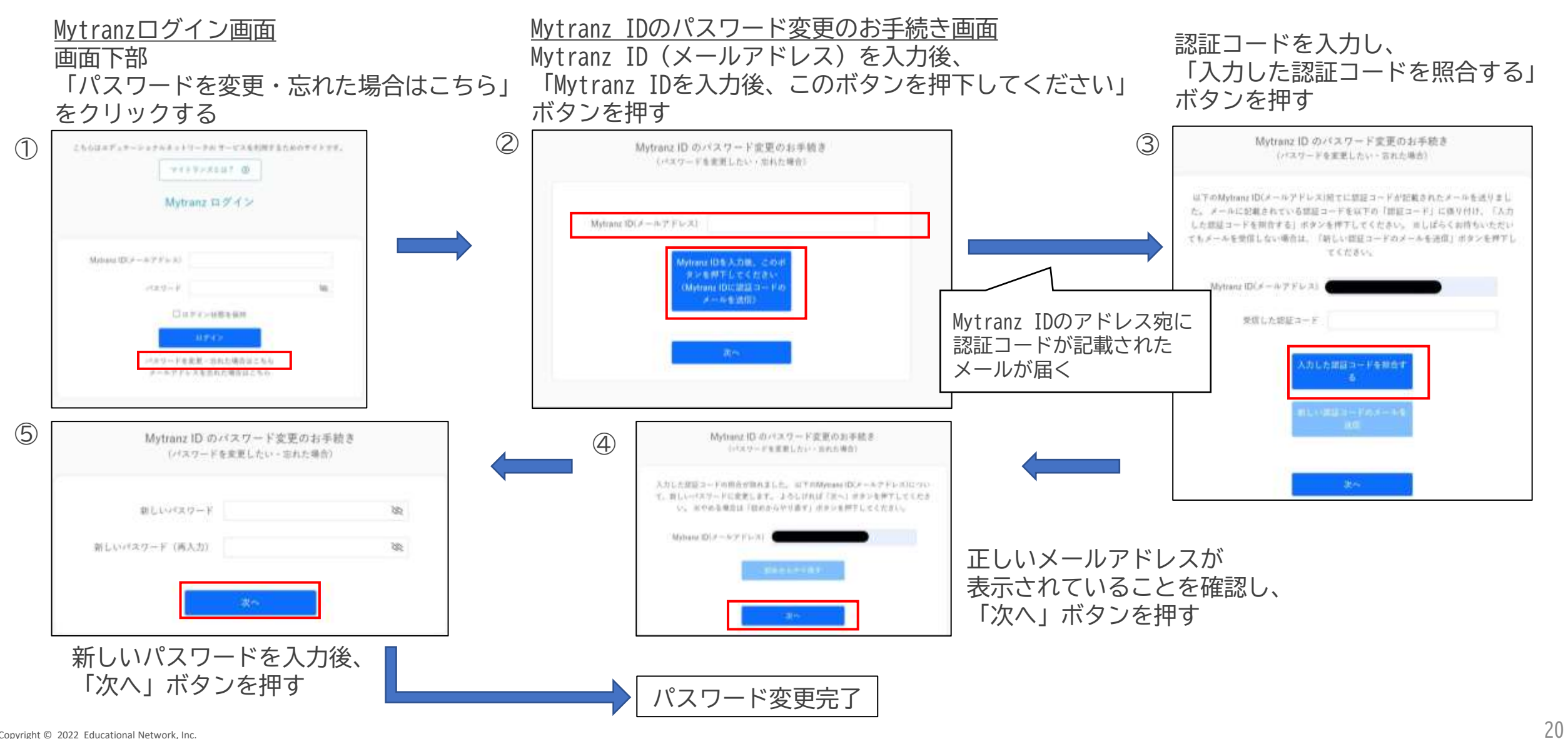

## 11.Mytranz IDを忘れた/変更したい

Mytranz IDはご自身での変更ができません。お手数ですが、Mytranz事務局へのお問合せフォーム画面にて「Mytranz IDを忘れた」または「Mytranz IDを変更したい」旨をご記入の上、送信してください。

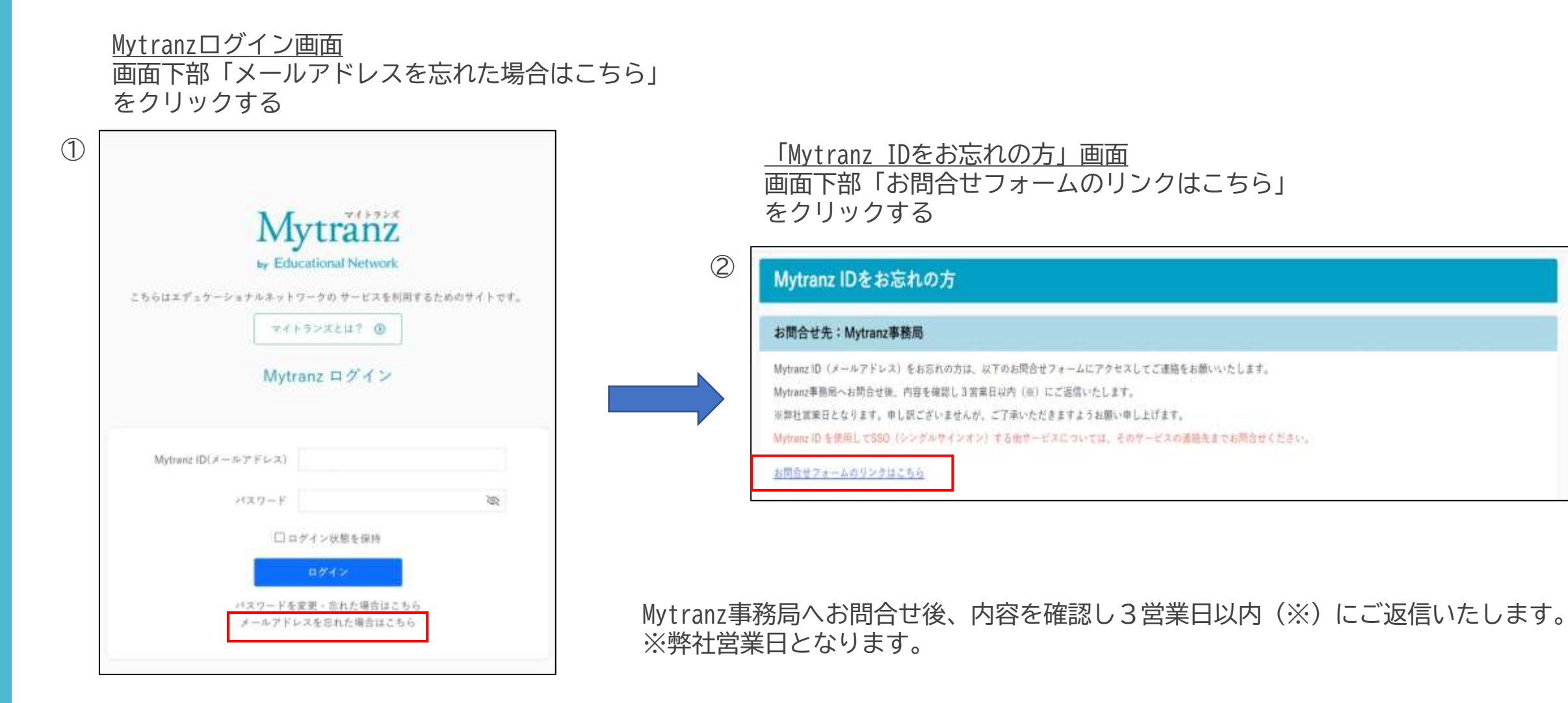

## 12.登録情報を変更したい

登録情報はMytranzページから変更できます。変更手順は以下の図をご参照ください。

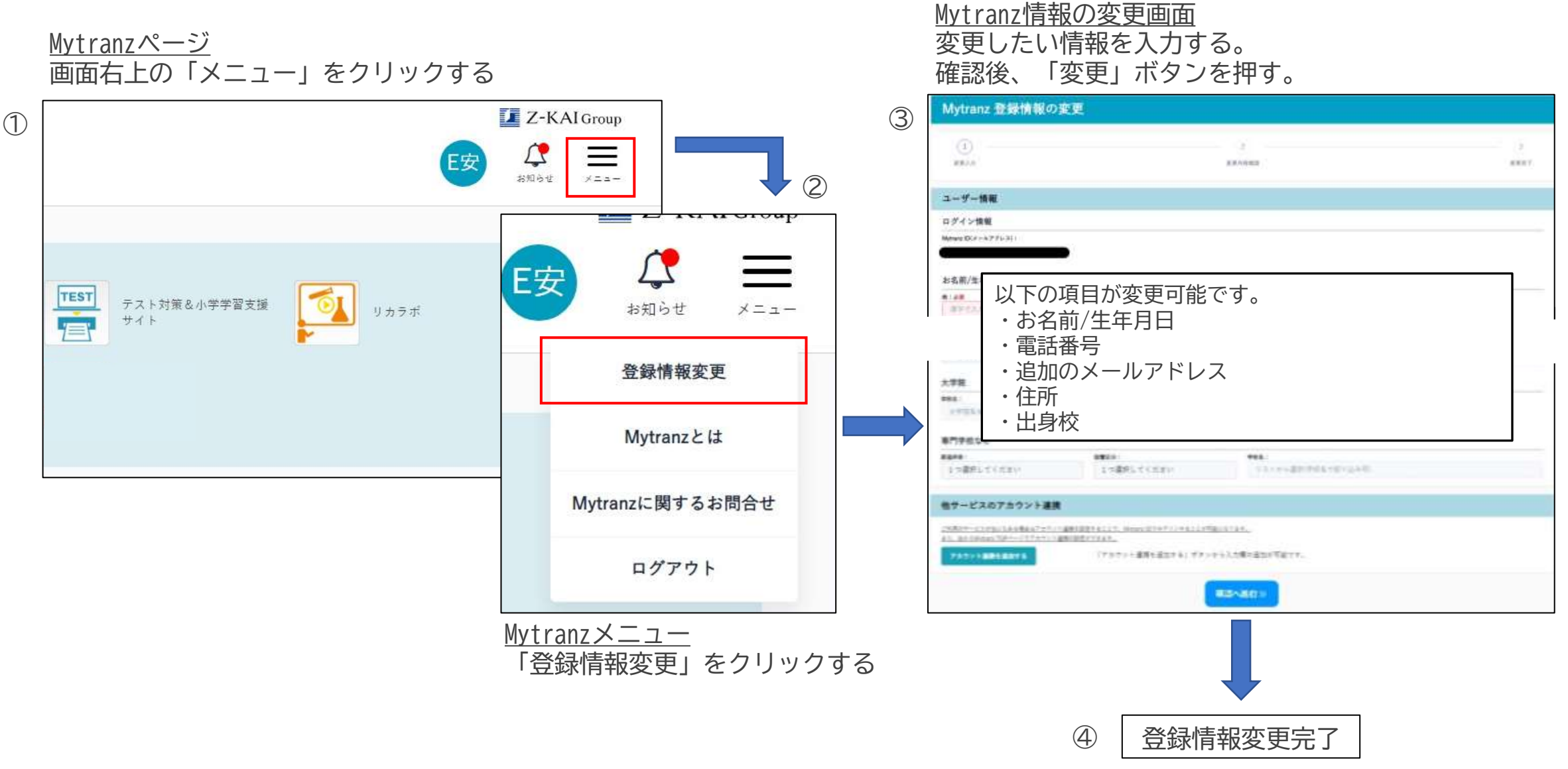

## 13.Mytranz事務局にお問合せをする

#### 13.1.所属情報が間違っている場合、所属情報を変更する場合

#### 所属情報はお客様ご自身で変更することはできません。

以下の場合はお手数ですが、Mytranz事務局までお問合せください。

(1)所属していない塾名が表示される場合

特約店様とご契約されている場合、「所属情報」には特約店様のお名前が表示されます。

特約店様と契約していないにもかかわらず、所属していない塾名等が表示される場合には お手数ですが、Mytranz事務局までお問合せください。

(2)所属情報を変更する場合

所属に変更があり、所属情報の変更が必要な場合はMytranz事務局へお問合せください。

Mytranz事務局へのお問い合わせは、「お問合せフォーム」よりお願いいたします。 <u>詳しくはp.25「13.3.その他Mytranzに関するお問合せ」をご参照ください。</u>

## 13.Mytranz事務局にお問合せをする

#### <u>13.2.連携対象サービスとの連携ができない場合</u>

連携対象サービスとの連携ができない場合には、以下の内容をご確認ください。

#### (1)連携の方法がわからない場合

MytranzページよりMytranz IDと連携対象サービスとの連携が可能です。 詳しくはp.15「6.作成済みのMytranz IDとご利用中の連携対象サービスを連携する」を参照ください。

#### (2)連携手順に従っても連携ができない場合

p.15「6.作成済みのMytranz IDとご利用中の連携対象サービスを連携する」の方法で連携ができない場合には、以下の原因が考えられます。

①連携対象サービスが、ご利用できる状態でない場合 ②誤ったログイン情報を入力している場合

#### ①連携対象サービスが、ご利用できる状態でない場合

Mytranz IDと連携させるには、連携対象サービスのご利用が必須です。 ・連携対象サービスの登録が完了しているか。 ・連携対象サービスはご利用期間内か。 以上2点をご確認の上、連携作業を行ってください。 利用できる状態かどうかわからない場合は、そのサービスの連絡先までお問合せください。

#### ②誤ったログイン情報を入力している。

連携画面で入力するログイン情報は連携対象サービスのものです。 (Mytranz IDやMytranzのパスワードではございません) ログイン情報が正しく入力されているかご確認ください。

#### (3) その他

上記のどれにも当てはまらず、連携が行えない場合にはMytranz事務局までお問合せください。

Mytranz事務局へのお問合せは、「お問合せフォーム」よりお願いいたします。 <u>詳しくはp.25「13.3.その他Mytranzに関するお問合せ」をご参照ください。</u>

## 13.Mytranz事務局にお問合せをする

#### <u>13.3.その他Mytranzに関するお問合せ</u>

その他、Mytranzに関してご不明な点などございましたら、Mytranz事務局へお問合せください。 お問い合わせは「お問合せフォーム」よりお願いいたします。

Mytranz IDをお持ちでない方

| Mytranz ログイ                                                                             | >                          |
|-----------------------------------------------------------------------------------------|----------------------------|
| Mytranz iD $(\mathcal{A} - \mathcal{A} : \mathcal{T} \models \mathcal{L} : \mathbf{z})$ |                            |
| r(X, T) = F                                                                             | ba                         |
| □ ログイン状態を保                                                                              | 5                          |
| ログイン                                                                                    |                            |
| パスワードを変更、忘れた場合<br>メールアドレスを忘れた場合                                                         | 8はこちら<br>はこちら              |
| <u>Mytranzログインペー</u><br>画面下部「Mytranzに<br>をクリックする                                        | <u>ジ</u><br>関するお問合せ」       |
| Educational Ne                                                                          |                            |
| 60                                                                                      |                            |
| 個人情報保護方針 - 個人情報保護法(利用目的)に基づく公去に                                                         | >いて : 推想環境 Mytranzに関するお問合せ |

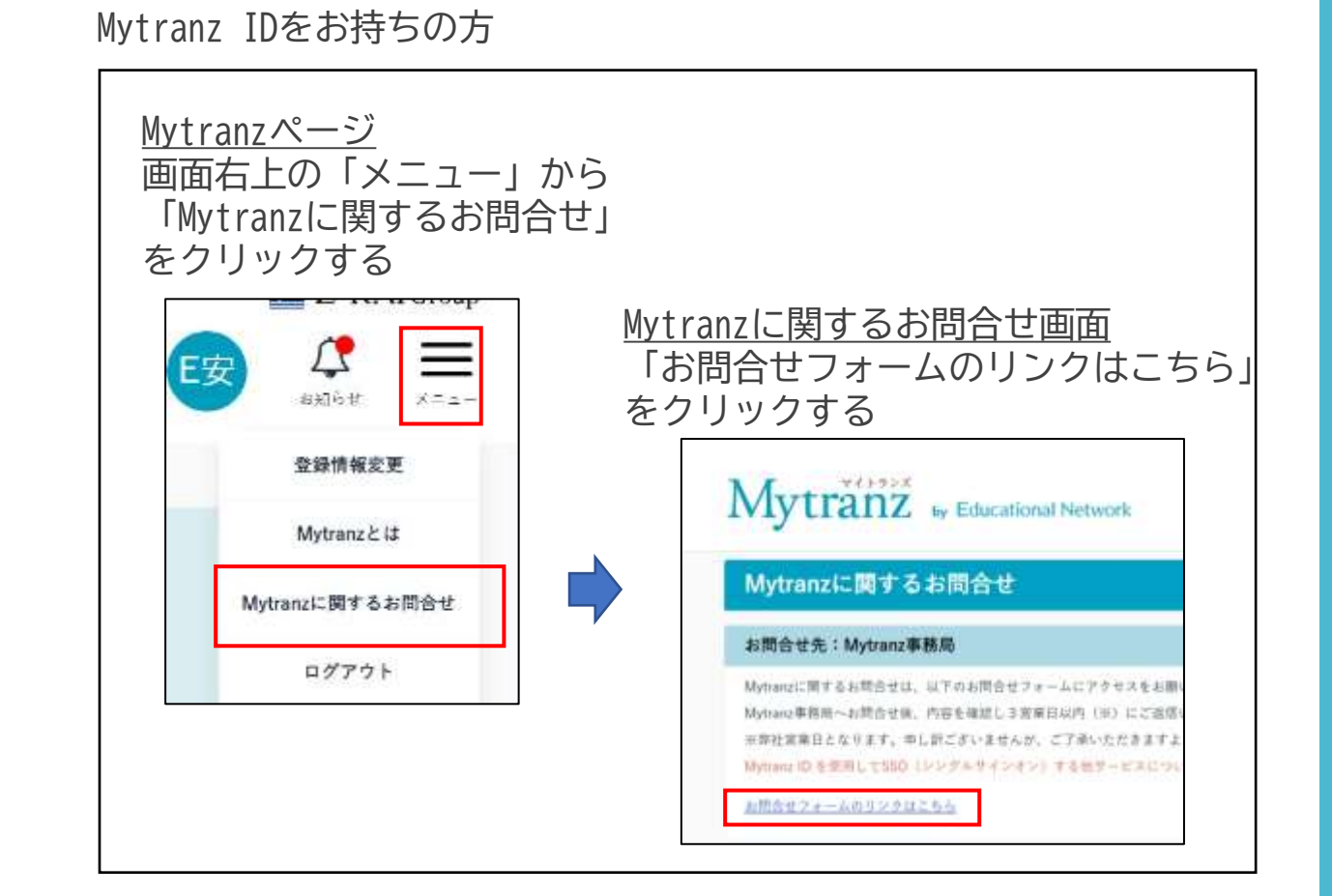